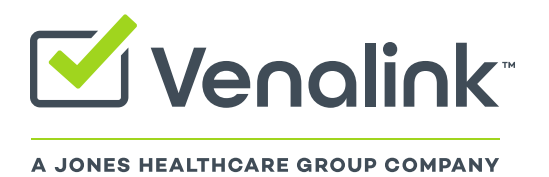

Venalink Southern Europe Plaza de la Vila 26, 1ଥୀ Santa Coloma de Garmanet 08922 Barcelona, Spain

+34 932 059 435 Venalink.es

## Hoja de instrucciones para el Gestor de Etiquetas Simple FlexRX Light

- 1. Descargue la plantilla de etiqueta pdf
- 2. Abra la plantilla de etiqueta con un lector de PDF de la familia Adobe.
- Los campos de información de la etiqueta están pre-definidios. Simplemente haga clic sobre el espacio que quiera rellenar, para empezar a escribir. Escribiendo el nombre del paciente sobre el 1er alvéolo, se reproducirá automáticamente sobre la totalidad de los 28 alvéolos.
- 4. Para agregar una imagen, simplemente haga clic con el ratón sobre el espacio destinado para ello (esquina superior derecha). Se abrirá una nueva ventana donde a través del botón examinar (Figura 1) podrá seleccionar la imagen que desee. Una vez seleccionada, en la ventana Muestra, podrá ver como queda, y si está satisfecho, solo tendrá que hacer clic sobre aceptar, para verlo plasmado en su etiqueta.

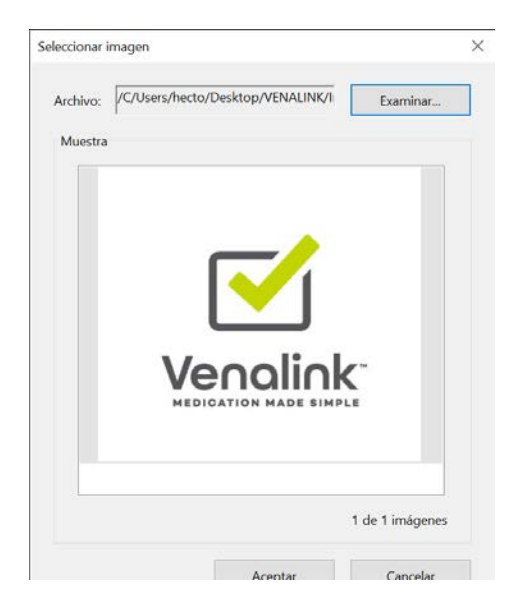

Figura 1. Ventana emergente para seleccionar una imagen

4. Una vez completados todos los datos, la etiqueta ya está lista para imprimir. La impresión sobre las etiquetas Venalink FlexRX Light es compatible con cualquier impresora láser que permita personalizar la configuración del papel a un tamaño de 216mmx297mm (recomendamos usar una impresora exclusivamente para imprimir esta etiqueta). Introduzca las etiquetas FlexRX Light en su impresora siguiendo las indicaciones de ésta. Generalmente encontramos en la bandeja de la impresora un icono que nos muestra la orientación de las hojas para que la impresión sea en la cara correcta (Figura 2). Si su impresora incorpora en la bandeja de impresión, pestañas para ajustar al tamaño del papel, úselas convenientemente.

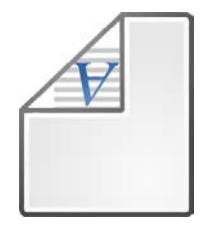

Figura 2: Ejemplo de icono que nos indica que la cara imprimible debe de ir orientada hacia abajo en la bandeja de la impresora.

- Recomendamos que use los siguientes ajustes de impresión en su lector de PDF (Figura 3):
  - a. Orientación vertical
  - b. Ajustar a Tamaño Real
  - c. Elegir origen del papel por tamaño de página PDF

| Impresora: HP1E4951 (HP ENVY 5540 series) Yopiedae |        |          |         |               | Avanzada                                                                                                    |                |                                       | Ayuda 🖸                                                                                                    |  |
|----------------------------------------------------|--------|----------|---------|---------------|----------------------------------------------------------------------------------------------------|----------------|---------------------------------------|----------------------------------------------------------------------------------------------------|--|
| Copias: 1 Imprimir                                 |        |          |         |               | r en escala de grises (blanco y negro)                                                                                                    |                |                                       |                                                                                                    |  |
|                                                    |        |          |         | ar tinta/tóne | er U                                                                                                    |                |                                       |                                                                                                    |  |
| Páginas que imprimir                               |        |          |         |               | Formularios y comentarios                                                                                                    |                |                                       |                                                                                                    |  |
| O Todo                                             |        |          |         |               | Documento                                                                                                    |                |                                       |                                                                                                    |  |
| Página actual                                      |        |          |         |               | Resumir comentarios                                                                                                    |                |                                       |                                                                                                    |  |
| Paginas 1                                          |        |          |         |               | Documento: 215.9 x 296.7mm                                                                                                    |                |                                       |                                                                                                    |  |
| <ul> <li>Mas opciones</li> </ul>                   |        |          |         |               | 216 02 v 20                                                                                                    | 7.01 mm        |                                       |                                                                                                    |  |
| Tamaño y administración de páginas 🕕               |        |          |         |               | [mar unu max u                                                                                                    | 27,0111111     |                                       |                                                                                                    |  |
| <u>T</u> amaño                                     | Póster | Múltiple | Folleto |               | The second second secon | Later of Later |                                       | Venolink                                                                                                    |  |
| ○ Aiustar                                          |        |          |         |               | Contraction of the second second seco | later l        | 1.00000                               |                                                                                                    |  |
| O Tamaño real                                      |        |          |         |               |                                                                                                    |                |                                       | E.                                                                                                    |  |
| ⊖ Ajustar páginas grandes                          |        |          |         |               | Service in the later                                                                                                    |                | age in the local strategy in the      | N printe to serve the                                                                                                    |  |
| O Escala personalizada: 100 %                      |        |          |         |               | 0-0-0-0-0                                                                                                    |                | · · · · · · · · · · · · · · · · · · · | in the second second se |  |
| Elegir origen del papel por tamaño de página PDF   |        |          |         |               |                                                                                                    |                |                                       |                                                                                                    |  |
|                                                    |        |          |         |               | ō                                                                                                    | 101            | ÷                                     | E ······                                                                                                    |  |
| Imprimir en ambas caras del papel                  |        |          |         |               | ð                                                                                                    | 101            | ø                                     | P                                                                                                    |  |
| Orientación:                                       |        |          |         |               | ð                                                                                                    | 101            | <b>e</b>                              | Pin                                                                                                    |  |
| Vertical/horizontal automático                     |        |          |         |               | ð                                                                                                    | Kol annun      | <b>4</b>                              |                                                                                                    |  |
| • Vertical                                         |        |          |         |               |                                                                                                    | (and and the   | -                                     | in the last                                                                                                    |  |
| Horizontal                                         |        |          |         |               | 0                                                                                                    | IOI            | <b>4</b>                              | E and                                                                                                    |  |
|                                                    |        |          |         |               | A                                                                                                    |                | A                                     | Ban and a second                                                                                                    |  |

Figura 3. Ajustes de impresión recomendados

- 6. Ahora ya puede sellar las etiquetas a sus correspondientes SPDs
- 7. Trabaje con tantos archivos de etiquetas como pacientes tenga, y guarde siempre la última actualización. De esta manera, cada vez que tenga que preparar un nuevo SPD, únicamente tendrá que modificar la información que haya cambiado.